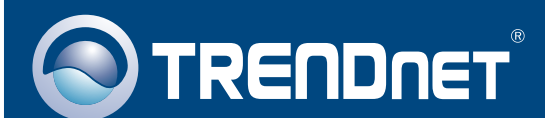

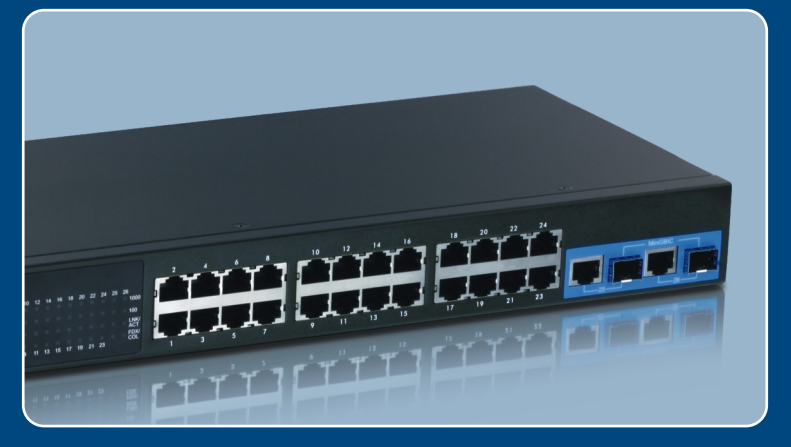

# **Quick Installation Guide**

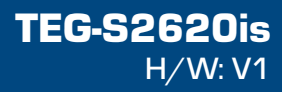

# **Table of Contents**

| Русский                             | 1 |
|-------------------------------------|---|
| 1. Что нужно сделать в самом начале | 1 |
| 2. Установка оборудования           | 2 |
| 3. Конфигурирование коммутатора     | 3 |
| Troubleshooting                     | 7 |

## 1. Что нужно сделать в самом начале

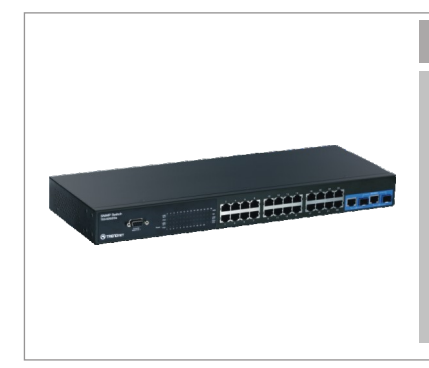

#### Содержимое упаковки

- TEG-S2620is
- Руководство по быстрой установке на нескольких языках
- Руководство пользователя на диске CD-ROM
- Кабель RS-232
- Сетевой провод
- Комплект для монтажа в стойке
- Резиновые ножки

## Системные требования

- Веб-браузер: Internet Explorer (6 или 7)
- Компьютер с установленным сетевым адаптером
- Сетевой кабель RJ-45

## Опционное Оборудование

- 19" стойка стандарта EIA
- Модуль Mini-GBIC (напр., . TEG-MGBSX, TEG-MGBS10, TEG-MGBS40, TEG-MGBS80, TEG-MGBS10D3\_D5, TEG-MGBS40D3\_D5) для гнезд Mini-GBIC

## <u>Применение</u>

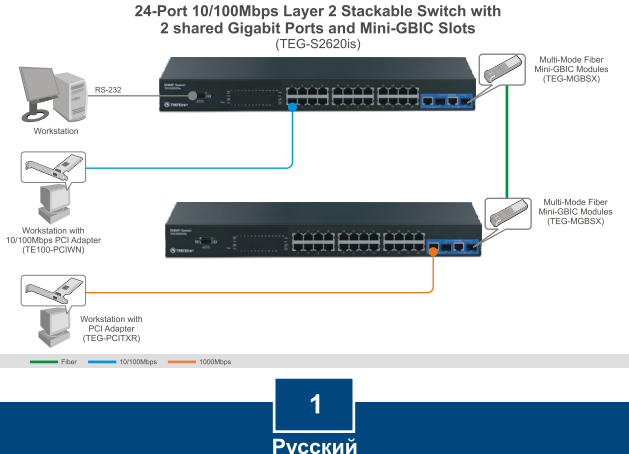

# 2. Установка оборудования

**<u>Внимание</u>:** Гнезда Mini-GBIC совместно используются портами 25 и 26 Gigabit Ethernet. При использовании гнезд Mini-GBIC, порты 25 и 26 Gigabit Ethernet отключены.

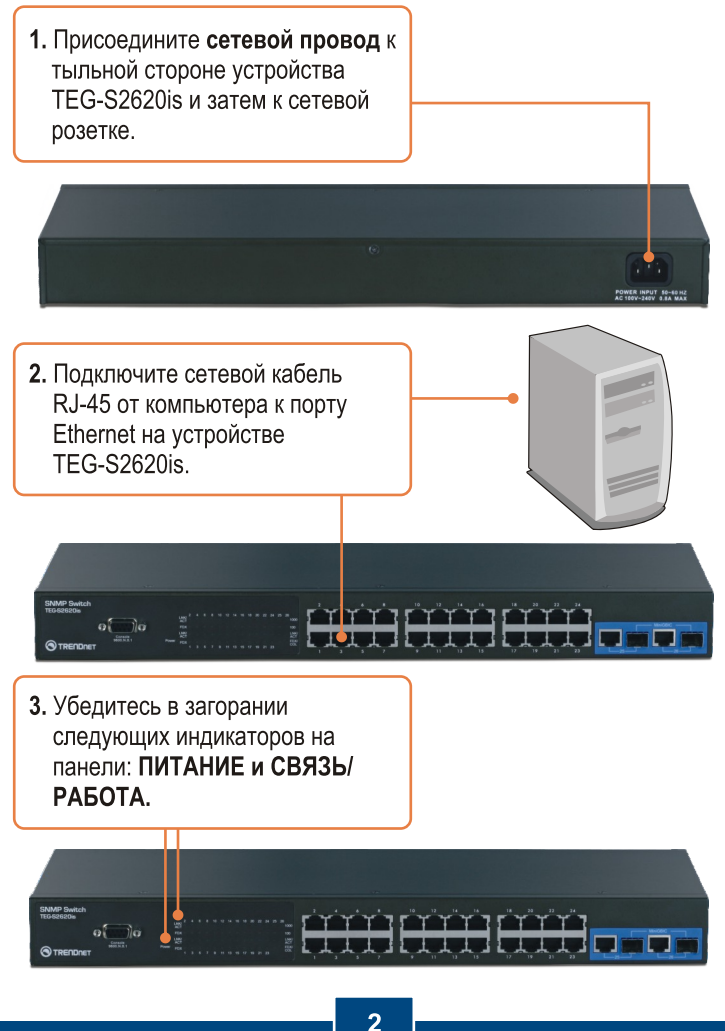

Русский

## 3. Конфигурирование коммутатора

**Примечание:** Рекомендуется настроить конфигурацию переключателя на компьютере, имеющем проводное соединение. Перед настройкой конфигурации переключателя в сетевом адаптере вашего компьютера необходимо присвоить статический IP-адрес – в подсети 192.168.0.х. Поскольку у переключателя IP-адресом по умолчанию является 192.168.0.1. нужно убедиться в том, что IP-адрес 192.168.0.1. не присвоен никакому другому сетевому устройству. (См. раздел «Устранение неисправностей» - там описан порядок настройки параметров TCP/IP компьютера.)

## <u>Веб-браузер</u>

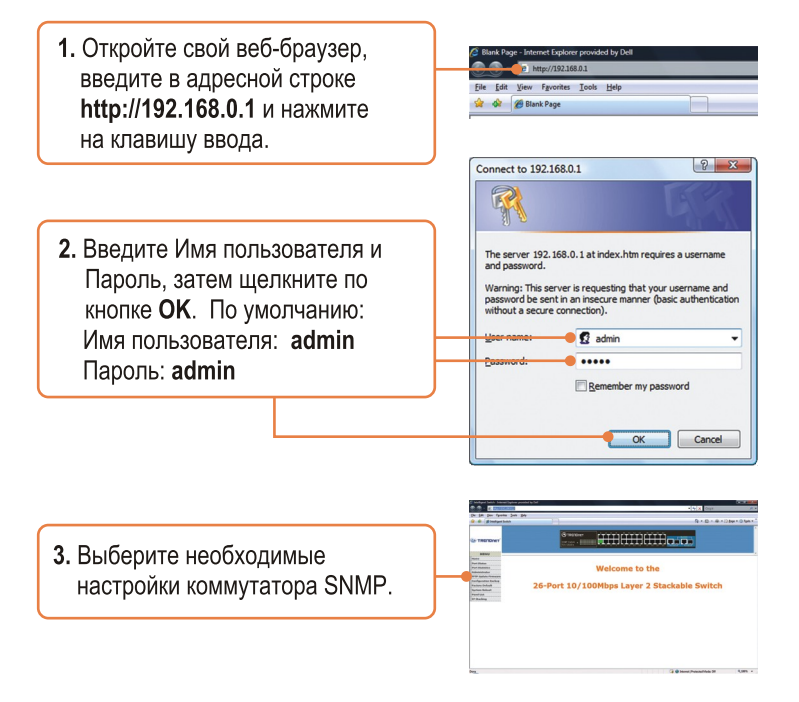

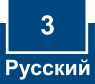

## <u>Гипертерминал</u>

 Подключите кабель RS-232 от последов. порта компьютера с ОС Windows к порту консоли коммутатора.

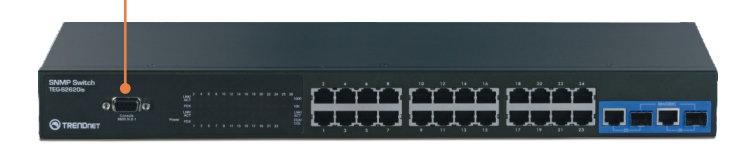

2. Выберите Пуск > Программы > Приспособления > Связь > Гипертерминал

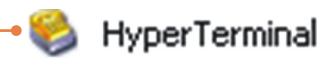

 Соплесtion Description

 Соллесtion Description

 Ведите имя, выберите значок и нажмите OK.

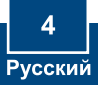

|                            | Connect To                     | ? 🛛                         |
|----------------------------|--------------------------------|-----------------------------|
|                            | 2620is                         |                             |
|                            | Enter details for the phone nu | mber that you want to dial: |
| 4 Выберите соответствующий | Country/region: United State   | es (1) 💌                    |
|                            | Area code: 310                 |                             |
|                            | Phone number:                  |                             |
| и нажмите ОК.              | Connect using: COM1            | ~                           |
|                            |                                |                             |
|                            | _                              | UK Cancel                   |

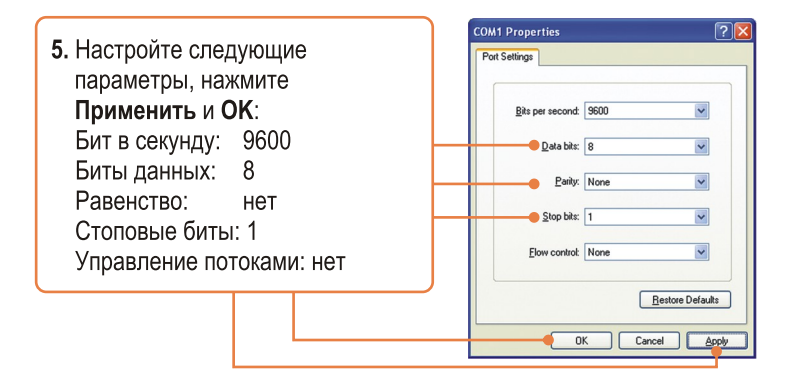

6. Нажмите на ввод.

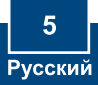

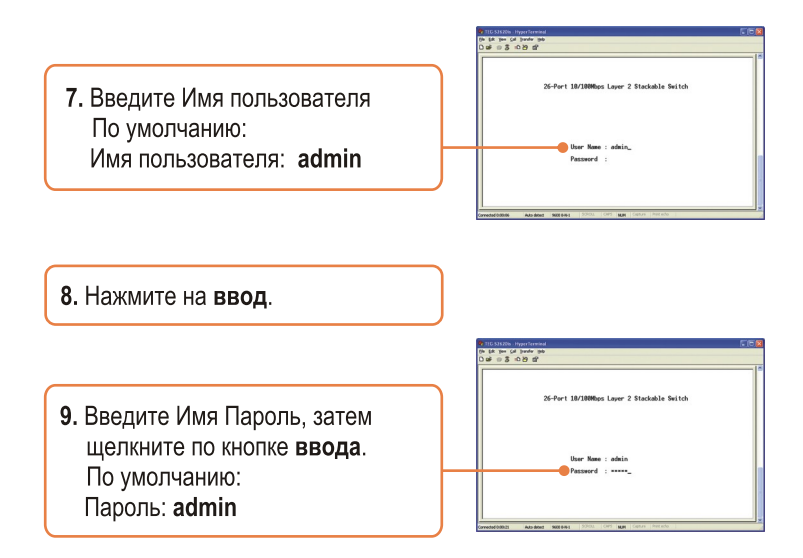

## Установка завершена.

Подробнее о конфигурировании устройства **TEG-S26200is** и дополнительных настройках можно узнать в разделе «Поиск и устранение неисправностей» руководства пользователя на CD-ROM-диске или на веб-сайте Trendnet по адресу http://www.trendnet.com.

### Зарегистрируйте свой продукт

Для того, чтобы воспользоваться сервисным обслуживанием и поддержкой на высшем уровне, предлагаем вам зарегистрировать свой продукт в режиме онлайн здесь: <u>http://www.trendnet.ru/products/registration.php</u> Благодарим Вас за то, что Вы выбрали TRENDnet

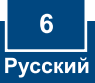

### Q1: How do I configure TCP/IP settings on my computer?

### Windows Vista

1. Go into the Control Panel, click Network and Internet, click Network and Sharing Center, click Manage Network Connections and then right-click the Local Area Connection icon and then click Properties.

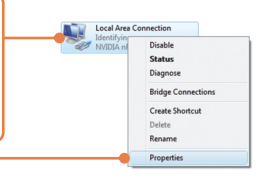

| Uge the following IP adds | ess:          |
|---------------------------|---------------|
| IP address:               | 192.168.0.50  |
| Sybnet mask:              | 255.255.255.0 |
| Default gateway:          |               |

Windows XP/2000

2. Click Internet Protocol Version 4(TCP/IPv4) and then click Properties. Then click on Use the following IP address, and make sure you assign your network adapter an IP address in the subnet of 192.168.0.x.

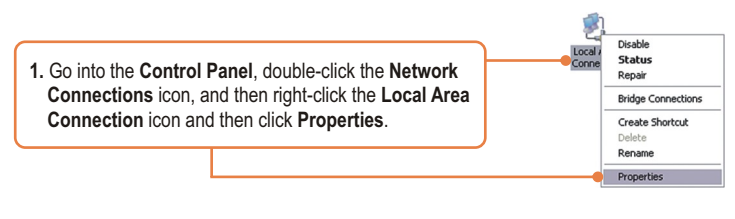

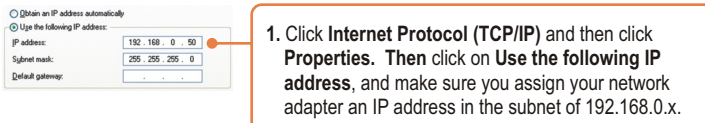

Q2: I typed http://192.168.0.1 in my Internet Browser's Address Bar, but an error message says "The page cannot be displayed." How can I get into the TEG-S2620is's web configuration page?

A2: First, check your hardware settings again by following the instructions in section 2. Second, make sure the Power and LNK/ACT lights are lit. Third, make sure the TCP/IP settings are configured properly (see Q1). Fourth, since the Switch's default IP address is 192.168.0.1, make sure that no other network devices are assigned an IP address of 192.168.0.1.

#### Q3: If my network's IP is different than the Switch's range, what should I do?

A3: You should still configure the Switch first. After all the settings are applied, go to the Switch's configuration page, click on Administrator, click IP Configuration, change the IP address of the Switch to match your network's IP and then click Apply.

#### Q4: What are the default port settings for configuring the Switch through the console port using HyperTerminal?

A3: Bits per Second: 9600; Data bits: 8; Parity: None; Stop bits: 1; Flow control: None.

#### Q5: I changed the IP address of the switch, but I forgot it. How do I reset my TEG-S2620is? A5: Follow the instructions below:

- 1) Connect the RS-232 cable from a serial port on your Windows PC to the console port on your computer.
- 2) Go to Start -> Programs -> Accessories -> Communications -> HyperTerminal.
- 3) Enter a name, select an icon and then click **OK**.
- Select the correct COM port (e.g. COM1, COM2) and then click OK. 4)
- Configure the following settings, click Apply and then click OK: 5) Bits per second: 9600 Data hits: 8 Parity: None Stop bits: 1 Flow control None
- 6) Press Enter.
- 7) Enter the user name. By default, the user name is admin.
- 8) Press Enter.
- 9) Enter the password. By default, password is admin.
- 10) Press Enter.
- 11) Press Tab to navigate to System Reset Configuration and then press Enter.
- 12) Press Tab to navigate to Factory Default and then press Enter.
- 13) Press Y to continue.

The default IP address of the switch is 192,168,0,1.

If you still encounter problems or have any guestions regarding the **TEG-S2620is**, please contact TRENDnet's Technical Support Department.

### **Limited Warranty**

TRENDnet warrants its products against defects in material and workmanship, under normal use and service, for the following lengths of time from the date of purchase.

### TEG-S2620is - 5-Year Limited Warranty

If a product does not operate as warranted above during the applicable warranty period, TRENDnet shall, at its option and expense, repair the defective product or deliver to customer an equivalent product to replace the defective item. All products that are replaced will become the property of TRENDnet. Replacement products may be new or reconditioned.

TRENDnet shall not be responsible for any software, firmware, information, or memory data of customer contained in, stored on, or integrated with any products returned to TRENDnet pursuant to any warranty.

There are no user serviceable parts inside the product. Do not remove or attempt to service the product through any unauthorized service center. This warranty is voided if (i) the product has been modified or repaired by any unauthorized service center, (ii) the product was subject to accident, abuse, or improper use (iii) the product was subject to conditions more severe than those specified in the manual.

Warranty service may be obtained by contacting TRENDnet office within the applicable warranty period for a Return Material Authorization (RMA) number, accompanied by a copy of the dated proof of the purchase. Products returned to TRENDnet must be preauthorized by TRENDnet with RMA number marked on the outside of the package, and sent prepaid, insured and packaged appropriately for safe shipment. WARRANTIES EXCLUSIVE: IF THE TRENDNET PRODUCT DOES NOT OPERATE AS WARRANTED ABOVE, THE CUSTOMER'S SOLE REMEDY SHALL BE, AT TRENDNET'S OPTION, REPAIR OR REPLACEMENT. THE FOREGOING WARRANTIES AND REMEDIES ARE EXCLUSIVE AND ARE IN LIEU OF ALL OTHER WARRANTIES, EXPRESSED OR IMPLIED, EITHER IN FACT OR BY OPERATION OF LAW, STATUTORY OR OTHERWISE, INCLUDING WARRANTIES OF MERCHANTABILITY AND FITNESS FOR A PARTICULAR PURPOSE. TRENDNET NEITHER ASSUMES NOR AUTHORIZES ANY OTHER PERSON TO ASSUME FOR IT ANY OTHER LIABILITY IN CONNECTION WITH THE SALE, INSTALLATION, MAINTENANCE OR USE OF TRENDNET'S PRODUCTS.

TRENDNET SHALL NOT BE LIABLE UNDER THIS WARRANTY IF ITS TESTING AND EXAMINATION DISCLOSE THAT THE ALLEGED DEFECT IN THE PRODUCT DOES NOT EXIST OR WAS CAUSED BY CUSTOMER'S OR ANY THIRD PERSON'S MISUSE, NEGLECT, IMPROPER INSTALLATION OR TESTING, UNAUTHORIZED ATTEMPTS TO REPAIR OR MODIFY, OR ANY OTHER CAUSE BEYOND THE RANGE OF THE INTENDED USE, OR BY ACCIDENT, FIRE, LIGHTNING, OR OTHER HAZARD.

LIMITATION OF LIABILITY: TO THE FULL EXTENT ALLOWED BY LAW TRENDNET ALSO EXCLUDES FOR ITSELF AND ITS SUPPLIERS ANY LIABILITY, WHETHER BASED IN CONTRACT OR TORT (INCLUDING NEGLIGENCE), FOR INCIDENTAL, CONSEQUENTIAL, INDIRECT, SPECIAL, OR PUNITIVE DAMAGES OF ANY KIND, OR FOR LOSS OF REVENUE OR PROFITS, LOSS OF BUSINESS, LOSS OF INFORMATION OR DATE, OR OTHER FINANCIAL LOSS ARISING OUT OF OR IN CONNECTION WITH THE SALE, INSTALLATION, MAINTENANCE, USE, PERFORMANCE, FAILURE, OR INTERRUPTION OF THE POSSIBILITY OF SUCH DAMAGES, AND LIMITS ITS LIABILITY TO REPAIR, REPLACEMENT, OR REFUND OF THE PURCHASE PRICE PAID, AT TRENDNET'S OPTION. THIS DISCLAIMER OF LIABILITY FOR DAMAGES WILL NOT BE AFFECTED IF ANY REMEDY PROVIDED HEREIN SHALL FAIL OF ITS ESSENTIAL PURPOSE.

Governing Law: This Limited Warranty shall be governed by the laws of the state of California.

<u>Note</u>: AC/DC Power Adapter, Cooling Fan, Cables and Power Supply carry a 1-Year Warranty

### Certifications

This equipment has been tested and found to comply with FCC and CE Rules. Operation is subject to the following two conditions:

(1) This device may not cause harmful interference.

(2) This device must accept any interference received. Including interference that may cause undesired operation.

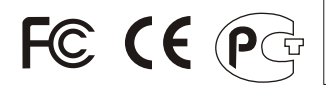

Waste electrical and electronic products must not be disposed of with household waste. Please recycle where facilities exist. Check with you Local Authority or Retailer for recycling advice.

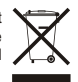

NOTE: THE MANUFACTURER IS NOT RESPONSIBLE FOR ANY RADIO OR TV INTERFERENCE CAUSED BY UNAUTHORIZED MODIFICATIONS TO THIS EQUIPMENT. SUCH MODIFICATIONS COULD VOID THE USER'S AUTHORITY TO OPERATE THE EQUIPMENT.

#### ADVERTENCIA

En todos nuestros equipos se mencionan claramente las caracteristicas del adaptador de alimentacón necesario para su funcionamiento. El uso de un adaptador distinto al mencionado puede producir daños fisicos y/o daños al equipo conectado. El adaptador de alimentación debe operar con voltaje y frecuencia de la energia electrica domiciliaria existente en el pais o zona de instalación.

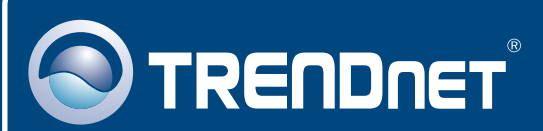

# **Product Warranty Registration**

Please take a moment to register your product online. Go to TRENDnet's website at http://www.trendnet.com/register

## TRENDNET 20675 Manhattan Place

Torrance, CA 90501 USA

Copyright ©2009. All Rights Reserved. TRENDnet.